# Configurazione delle impostazioni del server RADIUS su WAP371

# Obiettivo

Diverse funzionalità di WAP richiedono la comunicazione con un server di autenticazione RADIUS. Ad esempio, quando si configurano i punti di accesso virtuali (VAP) sul dispositivo WAP, è possibile configurare i metodi di sicurezza che controllano l'accesso dei client wireless. I metodi di protezione aziendale WEP e WPA dinamici utilizzano un server RADIUS esterno per autenticare i client. È inoltre possibile configurare la funzionalità di filtro degli indirizzi MAC, in cui l'accesso client è limitato a un elenco, in modo da utilizzare un server RADIUS per controllare l'accesso. La funzione Captive Portal utilizza anche RADIUS per autenticare i client.

Le impostazioni del server RADIUS consentono di configurare la modalità di interazione del server WAP con i server RADIUS. È possibile configurare fino a quattro server RADIUS IPv4 o IPv6 disponibili a livello globale. Uno dei server funge sempre da server principale, mentre gli altri fungono da server di backup.

**Nota:** Oltre a configurare le impostazioni globali del server RADIUS, è possibile configurare alcuni servizi sul server WAP per l'utilizzo di un insieme separato di server RADIUS.

L'obiettivo di questo documento è spiegare come configurare le impostazioni globali del server RADIUS sul punto di accesso WAP371.

# Dispositivi interessati

·WAP371

#### Versione del software

·v1.1.2.3

# Configurazione delle impostazioni del server RADIUS

Passaggio 1. Accedere all'utility di configurazione Web e scegliere **Protezione sistema > Server RADIUS**. Viene visualizzata la pagina *RADIUS Server*.

| RADIUS Server          |              |                            |
|------------------------|--------------|----------------------------|
| Server IP Address Type | :  IPv4 IPv6 |                            |
| Server IP Address-1:   | 0.0.0.0      | (XXX.XXX.XXX.XXX)          |
| Server IP Address-2:   |              | (XXX.XXX.XXX.XXX)          |
| Server IP Address-3:   |              | (XXX.XXX.XXX.XXX)          |
| Server IP Address-4:   |              | (XXX.XXX.XXX.XXX)          |
| Key-1:                 | •••••        | (Range: 1 - 64 Characters) |
| Key-2:                 |              | (Range: 1 - 64 Characters) |
| Key-3:                 |              | (Range: 1 - 64 Characters) |
| Key-4:                 |              | (Range: 1 - 64 Characters) |
| RADIUS Accounting:     | Enable       |                            |
| Save                   |              |                            |

Passaggio 2. Nel campo *Tipo di indirizzo IP server*, selezionare il pulsante di opzione per la versione IP utilizzata dal server RADIUS. Le opzioni disponibili sono **IPv4** e **IPv6**.

| RADIUS Server          |                |                            |
|------------------------|----------------|----------------------------|
| Server IP Address Type | : IPv4<br>IPv6 |                            |
| Server IP Address-1:   | 0.0.0.0        | (XXX.XXX.XXX.XXX)          |
| Server IP Address-2:   |                | (XXX.XXX.XXX.XXX)          |
| Server IP Address-3:   |                | (XXX.XXX.XXXX)             |
| Server IP Address-4:   |                | (xxx.xxx.xxx)              |
| Key-1:                 | •••••          | (Range: 1 - 64 Characters) |
| Key-2:                 |                | (Range: 1 - 64 Characters) |
| Key-3:                 |                | (Range: 1 - 64 Characters) |
| Key-4:                 |                | (Range: 1 - 64 Characters) |
| RADIUS Accounting:     | Enable         |                            |
| Save                   |                |                            |

**Nota:** È possibile passare da un tipo di indirizzo all'altro per configurare le impostazioni globali degli indirizzi RADIUS IPv4 e IPv6, ma il dispositivo WAP contatta solo il server o i server RADIUS con il tipo di indirizzo selezionato in questo campo. Non è possibile che più server utilizzino tipi di indirizzo diversi in un'unica configurazione.

Passaggio 3. Nel campo *Indirizzo IP server-1* o *Indirizzo IPv6 server-1*, immettere un indirizzo IPv4 o IPv6 per il server RADIUS globale a seconda del tipo di indirizzo scelto nel passaggio 2.

| RADIUS Server          |               |                            |
|------------------------|---------------|----------------------------|
| Server IP Address Type | :             |                            |
| Server IP Address-1:   | 192.168.1.100 | (xxx.xxx.xxx)              |
| Server IP Address-2:   |               | (XXX.XXX.XXX.XXX)          |
| Server IP Address-3:   |               | (XXX.XXX.XXX.XXX)          |
| Server IP Address-4:   |               | (XXX.XXX.XXX.XXX)          |
| Key-1:                 | •••••         | (Range: 1 - 64 Characters) |
| Key-2:                 |               | (Range: 1 - 64 Characters) |
| Key-3:                 |               | (Range: 1 - 64 Characters) |
| Key-4:                 |               | (Range: 1 - 64 Characters) |
| RADIUS Accounting:     | Enable        |                            |
| Save                   |               |                            |

**Nota:** L'indirizzo immesso in questo campo indicherà il server RADIUS globale principale. Gli indirizzi immessi nei campi successivi (*Indirizzo IP server-2--4*) designano i server RADIUS di backup che verranno eseguiti in sequenza se l'autenticazione non riesce con il server primario.

Passaggio 4. Nel campo *Chiave-1*, immettere la chiave privata condivisa corrispondente al server RADIUS primario utilizzato dal dispositivo WAP per l'autenticazione al server RADIUS. È possibile utilizzare da 1 a 64 caratteri alfanumerici e speciali standard. Ripetere questo passaggio per ogni server RADIUS successivo configurato nei campi da *Chiave-2* a - 4. Questo passaggio è lo stesso indipendentemente dal tipo di indirizzo selezionato nel passaggio precedente.

| RADIUS Server           |                                     |                            |
|-------------------------|-------------------------------------|----------------------------|
| Server IP Address Type: | <ul><li>IPv4</li><li>IPv6</li></ul> |                            |
| Server IP Address-1:    | 192.168.1.100                       | (xxx.xxx.xxx)              |
| Server IP Address-2:    | 192.168.1.101                       | (XXX.XXX.XXX.XXX)          |
| Server IP Address-3:    | 192.168.1.102                       | (XXX.XXX.XXX.XXX)          |
| Server IP Address-4:    |                                     | (XXX.XXX.XXX.XXX)          |
| Key-1:                  |                                     | (Range: 1 - 64 Characters) |
| Key-2:                  | •••••                               | (Range: 1 - 64 Characters) |
| Key-3:                  |                                     | (Range: 1 - 64 Characters) |
| Key-4:                  |                                     | (Range: 1 - 64 Characters) |
| RADIUS Accounting:      | Enable                              |                            |
| Save                    |                                     |                            |

**Nota:** Le chiavi fanno distinzione tra maiuscole e minuscole e devono corrispondere alla chiave configurata nel server RADIUS.

Passaggio 6. Nel campo *Accounting RADIUS*, selezionare la casella di controllo **Abilita** per abilitare la registrazione e la misurazione delle risorse consumate dall'utente (tempo di sistema, quantità di dati trasmessi e così via). Selezionando questa casella di controllo verrà attivato l'accounting RADIUS per i server primario e di backup.

| RADIUS Server           |                                     |                            |
|-------------------------|-------------------------------------|----------------------------|
| Server IP Address Type: | <ul><li>IPv4</li><li>IPv6</li></ul> |                            |
| Server IP Address-1:    | 192.168.1.100                       | (XXX.XXX.XXX.XXX)          |
| Server IP Address-2:    | 192.168.1.101                       | (xxx.xxx.xxx)              |
| Server IP Address-3:    | 192.168.1.102                       | (xxx.xxx.xxx)              |
| Server IP Address-4:    |                                     | (xxx.xxx.xxx)              |
| Key-1:                  | •••••                               | (Range: 1 - 64 Characters) |
| Key-2:                  | •••••                               | (Range: 1 - 64 Characters) |
| Key-3:                  | •••••                               | (Range: 1 - 64 Characters) |
| Key-4:                  |                                     | (Range: 1 - 64 Characters) |
| RADIUS Accounting:      | Enable                              |                            |
| Save                    |                                     |                            |

Passaggio 7. Fare clic su **Salva**.

# **RADIUS Server**

| Server IP Address Type: | <ul><li>IPv4</li><li>IPv6</li></ul> |                                 |
|-------------------------|-------------------------------------|---------------------------------|
| Server IP Address-1:    | 192.168.1.100                       | (XXX.XXX.XXX.XXX)               |
| Server IP Address-2:    | 192.168.1.101                       | (XXX.XXX.XXX.XXX)               |
| Server IP Address-3:    | 192.168.1.102                       | (XXX.XXX.XXX.XXX)               |
| Server IP Address-4:    |                                     | (XXX.XXX.XXX.XXX)               |
| Key-1:                  | •••••                               | (Range: 1 - 64 Characters)      |
| Key-2:                  | •••••                               | (Range: 1 - 64 Characters)      |
| Key-3:                  | •••••                               | ,<br>(Range: 1 - 64 Characters) |
| Key-4:                  |                                     | ,<br>(Range: 1 - 64 Characters) |
| RADIUS Accounting:      | Enable                              |                                 |
| Save                    |                                     |                                 |